# phpBB

# Descripción

- Open Source.
- Usa PHP y bases de datos MySQL, PostgreSQL, SQL Server y Access.
- Templates.
- Plugins.
- Tienes un sencillo Panel de Administración.

## Requisitos

- Servidor web con PHP 3.0.9 o superior (preferiblemente 4).
- Base de datos MySQL (>=3.2x), PostgreSQL (=>7.x), Microsoft SQL Server 7/2000 o Microsoft Access (mediante ODBC).

# Instalación

Descargar el archivo de instalación de <u>www.phpbb.com</u> (en mi caso phpBB-2.0.14.zip).

Descomprimirlo y subirlo al servidor web.

Abrir el navegador y poner la dirección http://www.servidor.com/phpBB2/

Primero creamos una base de datos si no tenemos ya una para usar con phpBB.

Podemos rellenar el "Site name" (<u>http://www.abansys.com/</u>), en "System Timezone" seleccionamos "GMT +1 Hour" y en "Site description" o lo dejamos en blanco o ponemos una pequeña descripción.

Ponemos el usuario y el password de la base de datos (en mi caso "root" y "") y el nombre del usuario administrador y la contraseña (2 veces).Click en "Start Install". Click en "Finish Install".

Ahora debemos borrar los directorios /install y /contrib

Llegamos a este punto ya tenemos instalado phpBB, para traducir totalmente subSilver (la plantilla por defecto), descargamos y descomprimimos el paquete de la traducción de la web oficial (en mi caso subSilver\_spanish.zip) y lo copiamos a .\phpBB2\templates Para instalar la traducción a español nos vamos a la web oficial ((<u>http://www.phpbb.com</u>) y descargamos y descomprimimos el paquete (en mi caso lang spanish.zip) en ..../phpbb2/languages

- Ponemos en la barra de direcciones del navegador <u>http://www.servidor.com/phpBB2/</u> y nos autentificamos como administrador.
- Al pié de la página podemos ver un enlace al panel de administración, donde pone "Go to Administration Panel", hacemos click en el.
- Dentro de "General Admin", hacemos click en "Configuration" y donde pone "Default Language" seleccionamos "Spanish".

- Para poner en español también la cuenta del administrador nos vamos en la web principal a "profile" y en "Board Language" seleccionamos "Spanish". Click en "Submit".
- En este momento ya tenemos un sistema de foros phpBB instalado y funcionando.

#### Configuración post-instalación

- Click en Management y borramos, por este orden, "Test Forum 1" y "Test category 1".
- Ahora tenemos nuestro sistema de foros completamente limpio. Para añadir foros sigue leyendo.

#### Opciones de Configuración

• Administración de los Foros:

Como hemos visto, un foro pertenece a una categoría, esto nos va a facilitar bastante la administración de los mismos.

- o Management: Desde aquí podemos añadir categorías. Tecleamos el nombre de la categoría y click en "Crear una nueva Categoría" (obsérvese que, al no tener categorías, no se puede crear foros). Ya podemos crear un foro dentro de esa categoría: en la misma pantalla, debajo de la categoría que habíamos creado insertamos el nombre y clickeamos en "Crear un nuevo Foro", ahora solo debemos introducir una pequeña descripción de los asuntos que se tratan en este foro y lo demás lo dejamos igual (el estado se refiere a si los usuarios podrán acceder a él y el Auto-pruning es una propiedad que permite borrar los mensajes que no tienen respuesta dentro de un periodo de tiempo que nosotros le indicaremos, este último se recomienda no activarlo a no ser que se trate de un foro temporal porque los mensajes que se borren de esta forma no serán recuperables, de todas formas, podemos hacer prune cuando queramos en el "Panel Administración", de en "Administración de los Foros", "Purgar"). Click en "Crear un nuevo Foro".
- Permiso: configurar los permisos de este foro. Una vez allí seleccionamos el foro que hayamos creado y clickeamos en

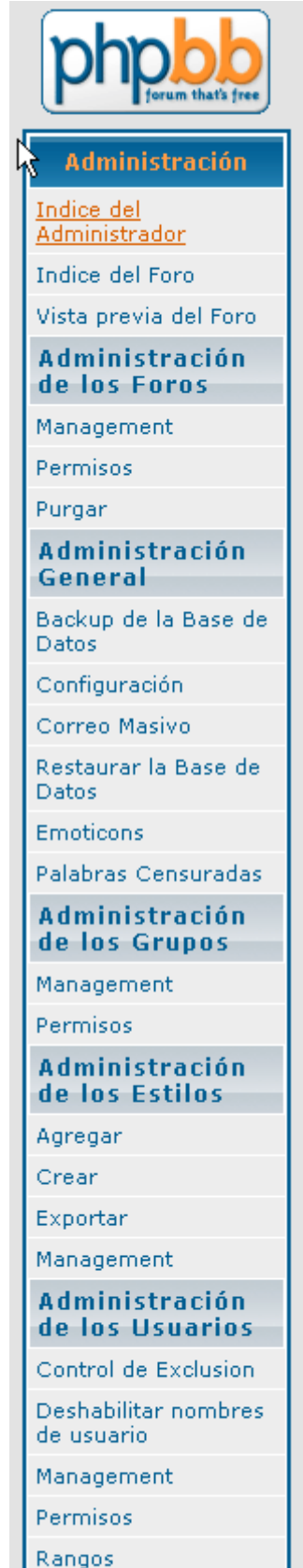

"Observar un Foro". Aquí podemos elegir entre la "Modalidad Simple" y la "Modalidad Avanzada" a la hora de poner permisos. Puede ver en detalle las dos a continuación:

Conductas permitidas en cada una de las configuraciones básicas:

**Público** – Los usuarios anónimos pueden leer y escribir. Los usuarios registrados pueden también editar sus mensajes y crear Encuestas y votar en ellas. Los moderadores y administradores pueden realizar PostIt y anuncios.

**Registrado** - Los usuarios anónimos sólo pueden leer mensajes. Los usuarios registrados pueden también editar sus mensajes y crear Encuestas y votar en ellas. Los moderadores y administradores pueden realizar PostIt y anuncios.

**Registrado [Oculto]** – Los usuarios anónimos sólo pueden registrarse. Los usuarios registrados pueden leer, escribir, editar sus mensajes y crear Encuestas y votar en ellas. Los moderadores y administradores pueden realizar PostIt y anuncios.

**Privado** – Los usuarios No-Privados sólo pueden ver el foro. Los usuarios registrados pueden leer, escribir, editar sus mensajes y crear Encuestas y votar en ellas. Los moderadores y administradores pueden realizar PostIt y anuncios.

**Privado [Oculto]** – Sólo los usuarios privados pueden ver el foro. Pueden leer, escribir, responder, editar sus mensajes, y crear Encuestas y votar en ellas. Los moderadores y administradores pueden realizar PostIt y anuncios.

**Moderadores** – Los usuarios anónimos y normales sólo pueden ver el foro. Los moderadores y administradores pueden leer, escribir, responder, editar, crear Encuestas, votar y realizar PostIt y anuncios.

**Moderadores [Oculto]** – Los usuarios anónimos y normales no pueden ver el foro. Los moderadores y administradores pueden leer, escribir, responder, editar, crear encuestas, votar y realizar PostIt y anuncios.

|            | Públicos        | Registrado      | Registrado      | Privados      | Privados      | Moderado      | Moderador |
|------------|-----------------|-----------------|-----------------|---------------|---------------|---------------|-----------|
|            |                 | S               | s<br>[Oculto]   |               | [Oculto]      | r             | [Oculto]  |
| Ver        | Todos           | Todos           | Registrado<br>s | Todos         | Privado       | Todos         | Moderador |
| Leer       | Todos           | Todos           | Registrado<br>s | Privado       | Privado       | Moderado<br>r | Moderador |
| Escribir   | Todos           | Registrado<br>s | Registrado<br>s | Privado       | Privado       | Moderado<br>r | Moderador |
| Responder  | Todos           | Registrado<br>s | Registrado<br>s | Privado       | Privado       | Moderado<br>r | Moderador |
| Editar     | Registrado<br>s | Registrado<br>s | Registrado<br>s | Privado       | Privado       | Moderado<br>r | Moderador |
| Borrar     | Registrado<br>s | Registrado<br>s | Registrado<br>s | Privado       | Privado       | Moderado<br>r | Moderador |
| Mens. Fijo | Moderador       | Moderador       | Moderador       | Moderado<br>r | Moderado<br>r | Moderado<br>r | Moderador |
| Anuncios   | Moderador       | Moderador       | Moderador       | Moderado<br>r | Moderado<br>r | Moderado<br>r | Moderador |
| Votar      | Registrado<br>s | Registrado<br>s | Registrado<br>s | Privado       | Privado       | Moderado<br>r | Moderador |
| Crear      | Registrado      | Registrado      | Registrado      | Privado       | Privado       | Moderado      | Moderador |

Equivalencia entre los Permisos Avanzados respecto a los Permisos básicos.

| Encuestas s s r |  |
|-----------------|--|
|-----------------|--|

- Purgar: Borra los mensajes que tengan una cierta antigüedad y no hallan sido respondidos.
- Administración general:
  - Backup de la Base de Datos: Con esta opción podemos hacer una copia de seguridad de la base de datos, para ello seleccionamos el tipo de backup (Backup completo, Sólo la Estructura o Sólo los Datos), si queremos tablas adicionales, la compresión (Gzip o ninguna) y hacemos click en "Comenzar backup". Guardando el .sql que nos devuelve en algún lugar seguro.
  - Configuración: aquí podemos cambiar los datos que introducimos durante la instalación.
  - Correo Masivo: nos permite enviar un mismo email a todos los usuarios registrados, es muy útil cuando hay que avisar a todos los usuarios, aunque no hay que abusar de esta opción.
  - Restaurar la Base de Datos: nos permite restaurar la base de datos a partir de un archivo .sql como los que obtenemos al hacer un backup.
  - Emoticonos: editar, borrar o añadir tanto smiles por separado como paquetes de smiles.
  - Palabras Censuradas: aquí podemos crear filtros para que los usuarios no puedan usar estas palabras en el foro, para ello introducimos la palabra a censurar y la palabra por la que será cambiada.
- Administración de los Grupos:
  - Management: desde aquí podemos administrar grupos de usuarios (muy útil para cuando tenemos varios administradores del foro o cuando queremos que sólo algunos usuarios puedan entrar a un foro); para crear uno solo necesitamos introducir su Nombre, Descripción, Moderador y el estado:
  - Abierto: los usuarios ven que usuarios forman parte de ese Grupo de Usuarios y podrán "pedir" su incorporación al mismo.
  - Cerrado: los usuarios no podrán pedir la incorporación a dicho Grupo.
  - Oculto: los usuarios de tu foro no podrán ver dicho Grupo de Usuarios.
  - Permisos: aquí podemos administrar el acceso de un grupo a un foro privado.
- Administración de los Estilos

- Agregar, Crear, Exportar o Administrar las plantillas/ hojas de estilos que van a dar el aspecto a nuestro foro.
- Administración de los Usuarios
  - Control de Exclusión: Aquí podemos poner/ quitar bans (prohibiciones de acceso) de usuarios, IPs o emails.
  - Deshabilitar nombres de usuario: añadir/ quitar nombres de usuarios no permitidos.
  - Management: desde aquí podemos cambiar todos los datos de un usuario.
  - Permisos: cambiar los permisos y estado del moderador asignado a cada usuario.
  - Rangos: mediante esta característica podemos configurar los rangos de los usuarios, los rangos no es más que una graduación que se le concederá a los usuarios según los mensajes que haya posteado y que sirve para premiar a los usuarios que más postean. Podemos configurar tantos rangos como queramos con un nombre, especial, cantidad de mensajes enviados para conseguir el rango y una imagen. En especial, si está activado "SI" el Rango debe ser asignado específicamente a los usuarios a través del Panel de Mantenimiento de Usuarios y los campos mínimos de mensajes no se aplican a este Rango (útil cuando queremos dar un rango de forma no-automática).

## Ejemplos

- Cadena de tiendas de fotografía http://www.fotoprix.es/phpBB2/
- Información turística sobre Asturias <u>http://www.asturiasnatural.com/foros.html</u>
- Web sobre cine <u>http://www.cinepatas.com/index.php</u>

#### Enlaces

- Web oficial de phpBB http://www.phpbb.com/
- Web no oficial en español (tiene guías, templates, plugins,...) <u>http://www.phpbb-es.com</u>